#### Přihlášky na střední školy

Od letošního roku máte na výběr tři různé způsoby, jak podat přihlášku na střední školy:

1. Elektronicky (s ověřenou elektronickou identitou NIA – nejčastěji *identita občana* a *Bankovní identita*, případně další způsoby dle NIA)

2. Podáním výpisu vytištěného z online systému.

3. Podáním vyplněného tiskopisu přihlášky s přílohami (jako v minulých letech)

Vyberte si pouze jednu z možností.

Systém pro podávání elektronických přihlášek bude spuštěn na doméně www.dipsy.cz v průběhu ledna 2024. Elektronickou přihlášku bude možné podat od 1.2.2024 do 20.2.2024

#### 1. Elektronická přihláška

Pokud máte elektronickou identitu, můžete podat přihlášku zcela jednoduše online.

- Přihlásíte se do systému, ten je napojen na registr obyvatel, díky kterému uvidíte seznam svých dětí, ze kterých vyberete to, které chcete přihlásit. Nevyplňujete už žádné osobní údaje.
- Vyberete si ze seznamu až 3 obory bez talentové zkoušky, do kterých chcete podat přihlášku.
  Vyberete je v pořadí dle priority pro přijetí. Uvidíte přehledné informace o každé škole přehled oborů vzdělání, počet letos přijímaných uchazečů i počty přihlášek a přijatých uchazečů v minulých letech.
- Uvidíte přehledně dokumenty, které Vámi vybraná škola vyžaduje pro příslušný obor vzdělání doložit k přihlášce. Ty pak nahrajete jako fotky nebo skeny.
- Potvrdíte odeslání, přijde Vám e-mail s potvrzením.
- Můžete se vrátit k rozpracované přihlášce.
- Přílohy se přikládají v kopiích, stačí si ponechat pro potřeby ověření u sebe 1 originál každé přílohy.
- Pozvánka ke zkouškám přijde elektronicky.
- Po vyhodnocení uvidíte výsledky svého dítěte u testů jednotné přijímací zkoušky.
- Ušetříte čas a peníze za podání přihlášky, popř. dalších dokumentů poštou a přebírání poštou doručených dokumentů v průběhu přijímacího řízení.

### 2. Výpis ze systému

1. Vše vyplníte online, ale bez přihlášení, proto se Vám nebudou předvyplňovat údaje z registru obyvatel a musíte všechny údaje vyplnit.

2. Nahrajete přílohy přihlášky.

3.Ze systému vytisknete výpis přihlášky, podepíšete ho a doručíte na Vámi vybrané školy (poštou, osobně, datovou schránkou).

- Vstoupíte do systému bez přihlášení a vyplníte potřebné osobní údaje o sobě i svém dítěti.
- Vyberete si ze seznamu až 3 obory bez talentové zkoušky, do kterých chcete podat přihlášku.
  Vyberete je v pořadí dle priority pro přijetí. Jsou zde uvedeny přehledné informace o každé škole, například počet letos přijímaných uchazečů i počty přihlášek v minulých letech.
- Uvidíte přehledně dokumenty, které Vámi vybraná škola vyžaduje doložit k přihlášce. Ty pak nahrajete jako fotky nebo skeny.
- Potvrdíte odeslání a následně obdržíte na e-mailovou adresu uvedenou v kontaktních údajích email s výpisem přihlášky k vytištění.
- Získaný výpis vytisknete (tolikrát, na kolik škol se hlásíte), podepíšete jej a doručíte v listinné podobě do každé vybrané školy (bez příloh).
- Pozvánka ke zkouškám Vám přijde doporučeným dopisem.
- Neuvidíte po vyhodnocení testů výsledky svého dítěte u jednotné přijímací zkoušky.

## 3. Tiskopis přihlášky se všemi přílohami

- 1. Vyplníte klasickou listinnou přihlášku a doručíte ji do každé zvolené školy.
- 2. Ke každé přihlášce přiložíte všechny přílohy, které daná škola/obor požaduje.

3.Každá přihláška musí mít obory uvedené ve stejném pořadí dle zvolené priority pro přijetí.

- Nepotřebujete počítač ani mobilní telefon.
- Ke každé přihlášce musíte přiložit listinné kopie všech příloh.
- Musíte doručit listinnou přihlášku se všemi přílohami do každé školy.
- Musíte si dohledat přesný název a adresu každé střední školy, kód oboru a jeho přesný název i se zaměřením.
- Pozvánka ke zkouškám Vám přijde doporučeným dopisem.
- Neuvidíte po vyhodnocení testů výsledky svého dítěte u jednotné přijímací zkoušky.

# Důležité změny:

- Potvrzení od lékaře je jako samostatná příloha přihlášky (nepotvrzuje se tedy v přihlášce). POZOR, na potvrzení od lékaře musí být správný kód oboru/oborů vzdělání!
- Určení priority jednotlivých škol:
- Na první místo v přihlášce uvedete nejvíce žádaný obor vzdělání ve vybrané škole.
- Na druhé místo uvedete obor, kam má být vaše dítě přijato, když se nedostane do oboru na prvním místě.
- Na třetí místo uvedete obor, kam má být vaše dítě přijato, pokud se nedostane ani do prvního ani do druhého oboru.
- Pokud je již podána přihláška do oborů s talentovou zkouškou k 30. listopadu 2023, doplníte do pořadí dle priority i tyto obory vzdělání.

(Obory vzdělání skupin 16 Ekologie a ochrana životního prostřední, 18 Informatické obory, 63 Ekonomika a administrativa, 78 Obecně odborná příprava a 78 Obecná příprava s výjimkou oboru vzdělání Gymnázium se sportovní přípravou, nevyžadují stanovení zvláštních zdravotních požadavků a proto se k přihlášce do těchto oborů vzdělání lékařský posudek nepřikládá.)

#### Ke stažení:

sekce ke stažení na webu MŠMT

informace pro uchazeče o střední vzdělávání a jejich zákonné zástupce: <u>https://www.msmt.cz/file/61812/</u>

<u>Hodnocení na vysvědčeních z předchozího vzdělávání</u> Lékařský posudek o zdravotní způsobilosti <u>excel</u> Přihláška ke vzdělávání na SŠ 2024

Informace pro rodiče a žáky o přijímacím řízení https://www.youtube.com/watch?v=vRHfOhAKOYY&t=21s Nový algoritmus o přijetí na SŠ https://www.youtube.com/watch?v=uHeUsdQGPm4&t=7s

www.dipsy.cz

Ve Valašském Meziříčí dne 11.1.2024

Mgr. Martina Krutílková Výchovný poradce